# UNION ASSESSMENT & CERTIFICATION

2022

## UAC PORTAL USER MANUAL FOR CANDIDATE

#### USER MANUAL FOR CANDIDATE BY TEAM UAC (IT TEAM)

UAC – UNION ASSESSMENT & CERTIFICATION | 1st Floor, Block A, Tamouh Business Hub, Reem Island Abu Dhabi, UAE

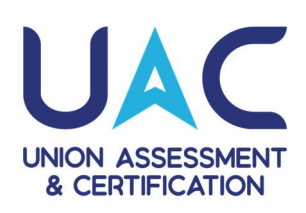

## TABLE OF CONTENTS

| 1. Candidate User Manual    | 1  |
|-----------------------------|----|
| 1.1. UAC Portal URL         | 2  |
| 1.2. Candidate Registration | 3  |
| 1.3. Candidate Login        | 9  |
| 1.4. Assessment Booking     | 8  |
| 1.5. Admit Card Download    | 18 |
| 1.6. Certificate Download   | 20 |

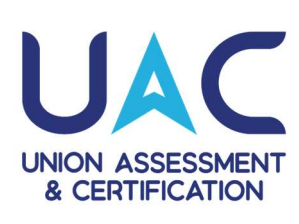

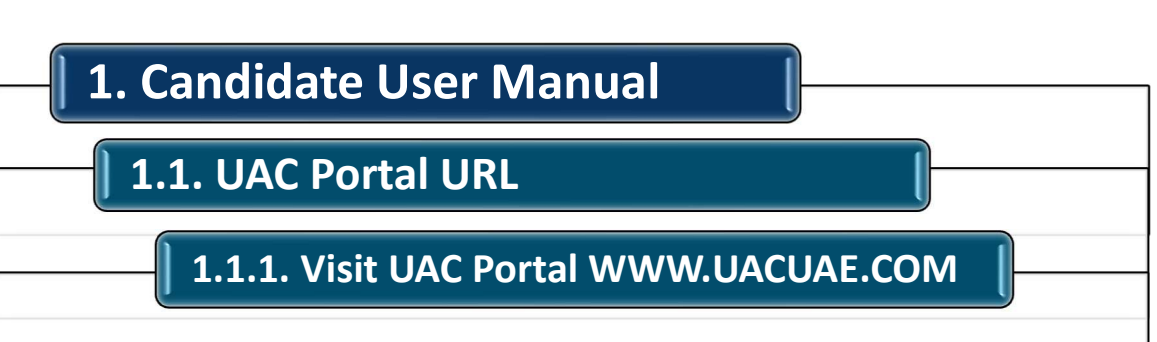

### Visit UAC Portal at WWW.UACUAE.COM

| ÷ | ÷  | C                | e portal.uacuae.com           |                  |                               | e 🖈 🛛 🖲 🔅        |
|---|----|------------------|-------------------------------|------------------|-------------------------------|------------------|
|   |    | ON AS:<br>CERTIF | ISESSMENT<br>FICATION         | Skill Assessm    | ent Learning Platform         | * Registration * |
|   |    |                  | E                             |                  | Login                         |                  |
|   | G  |                  | OW WITH THE<br>DDLE EAST MOST | T TRUSTED        | Password                      | ¢                |
|   | 50 | SK<br>E          | ILL DEVELO<br>RTIFICATE I     | PMENT<br>PROGRAM | I'm not a robot               |                  |
|   |    | #0               | GROWBIGGOFA                   | R                | Submit                        |                  |
|   |    |                  |                               |                  | Forgot Password               |                  |
|   |    |                  |                               |                  | Not Registered ? Create an ac | count            |

From UAC Portal, Candidate can Register and login to access or reset the password

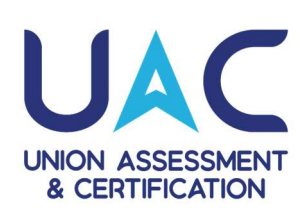

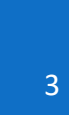

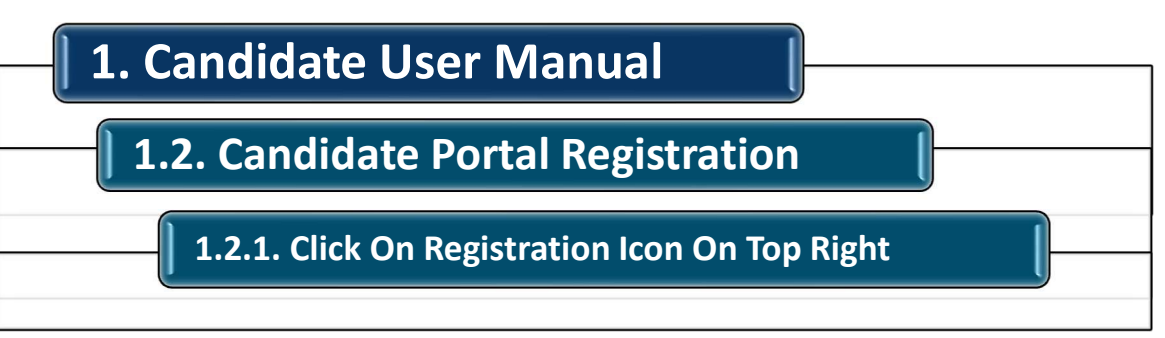

| ← → C ( portaluacuae.com                  |                                    | e 🖈 🛛 📵 🔅      |
|-------------------------------------------|------------------------------------|----------------|
| UNION ASSESSMENT<br>& CERTIFICATION       | earning Platform                   | Registration - |
|                                           |                                    |                |
|                                           | Login                              |                |
|                                           | Username                           |                |
| GROW WITH THE<br>MIDDLE EAST MOST TRUSTED | Password                           | ۲              |
| SKILL DEVELOPMENT<br>CERTIFICATE PROGRAM  | I'm not a robot                    |                |
| #GROWBIGGOFAR                             | Submit                             |                |
|                                           | G Forgot Password                  |                |
|                                           | Not Registered ? Create an account |                |

From UAC Portal, Candidate can Click on Register icon on top right corner to register for the first time. Candidate need to have email ID and Phone Number to register. OTP will be sent to the email address for authentication.

UAC - UNION ASSESSMENT & CERTIFICATION | 1st Floor, Block A, Tamouh Business Hub, Reem Island Abu Dhabi, UAE

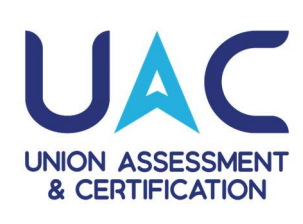

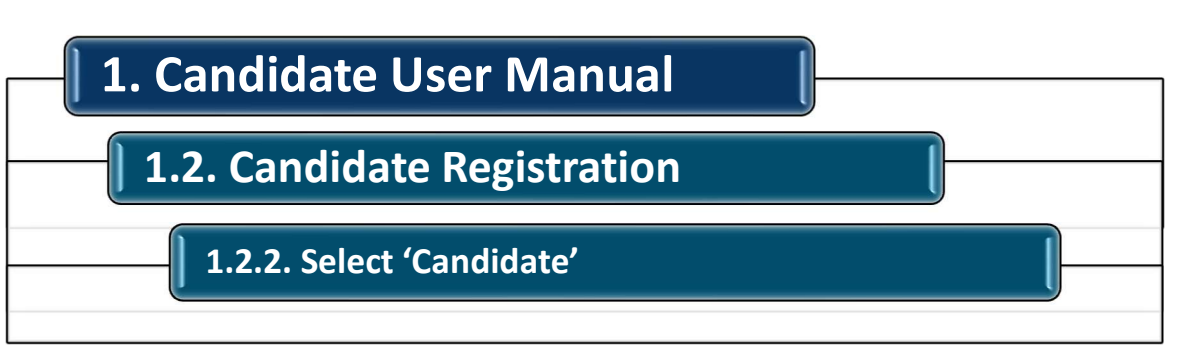

| UAC                                       | Skill Assessment Learning Platform | Registration - |
|-------------------------------------------|------------------------------------|----------------|
| UNION ASSESSMENT<br>& CERTIFICATION       |                                    | Candidate      |
|                                           |                                    | Collaborator   |
|                                           | Login                              | Organization   |
|                                           | Username                           |                |
| GROW WITH THE<br>MIDDLE EAST MOST TRUSTED | Password                           | ۲              |
| SKILL DEVELOPMENT<br>CERTIFICATE PROGRAM  | I'm not a robot                    | DHA<br>Rems    |
| #GROWBIGGOFAR                             | Submit                             |                |
|                                           | Ĝ Forgot Passw                     | rord           |
|                                           | Not Registered ? Create            | an account     |

*From UAC Portal, Candidate can Click on Register icon and select Candidate on top right corner to register for the first time.* 

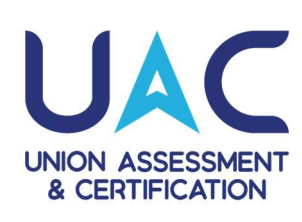

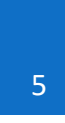

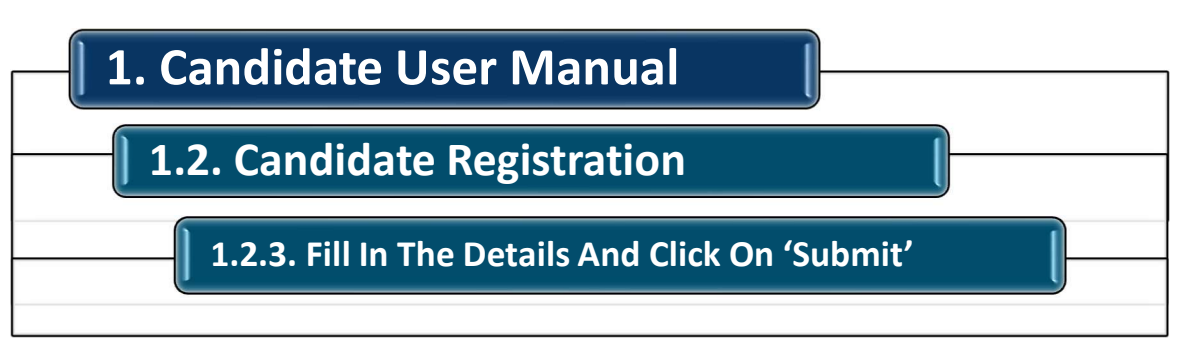

| ASSESSMENT                           | Skill Assessment Learning Platform | Registrat |
|--------------------------------------|------------------------------------|-----------|
| Email ID *                           |                                    |           |
| ahmed.abrar@uacuae.com               |                                    |           |
| ahmed.abrar@uacuae.com is available! |                                    |           |
| Terms and conditions                 |                                    |           |
| V I'm not a robot                    |                                    | Submit    |
|                                      |                                    |           |
|                                      |                                    |           |
|                                      |                                    |           |
|                                      | Contact Us                         |           |

Candidate can fill the detail in the required fields, and acknowledge the terms and conditions and Click on Submit and check for OTP on the provided email address.

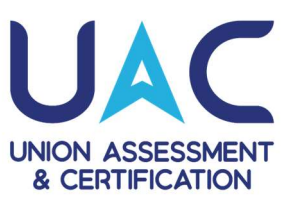

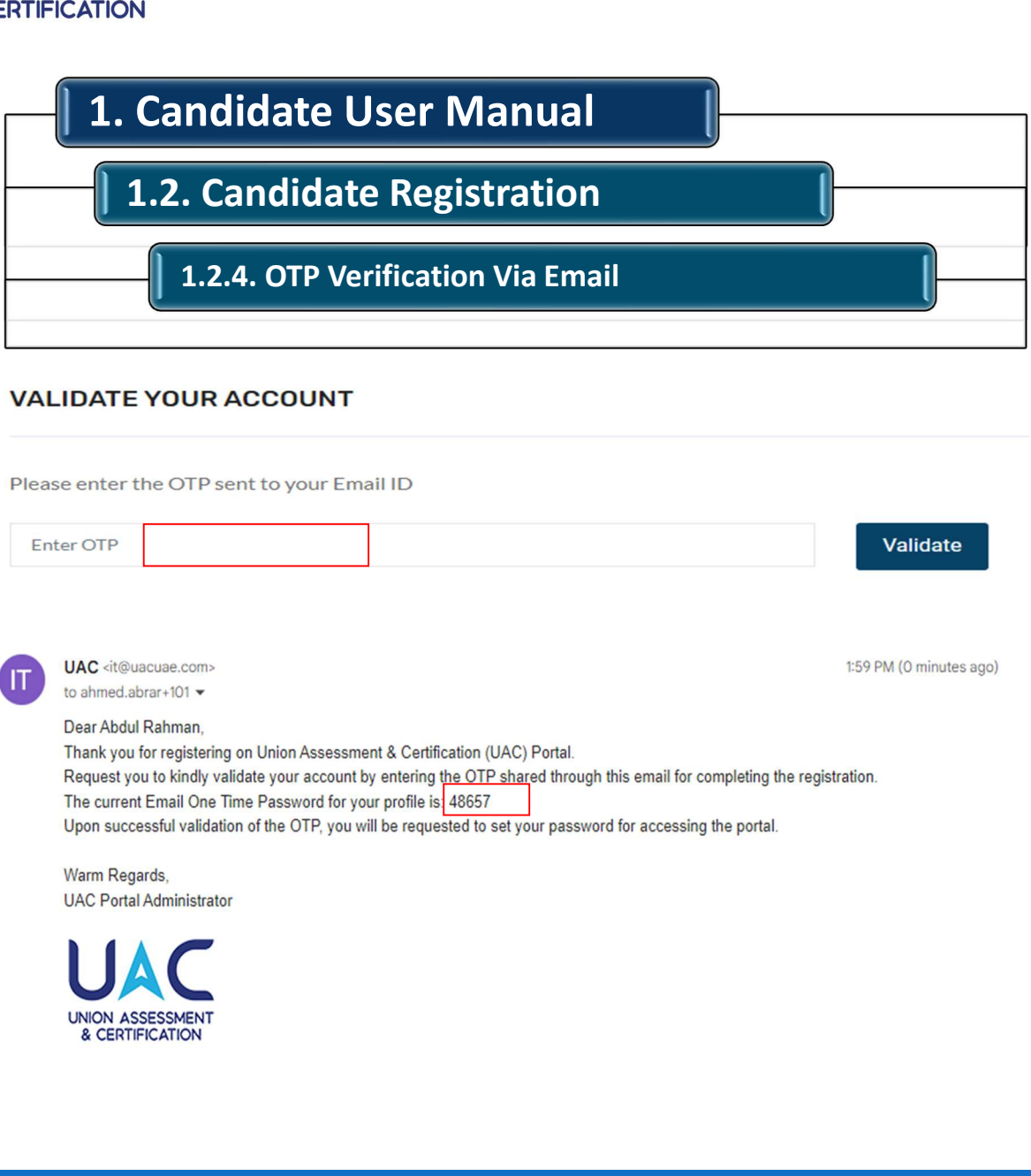

OTP will be sent to the registered email address. Verify the OTP on the Portal to Complete the Registration Process.

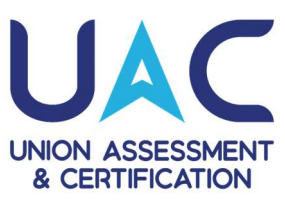

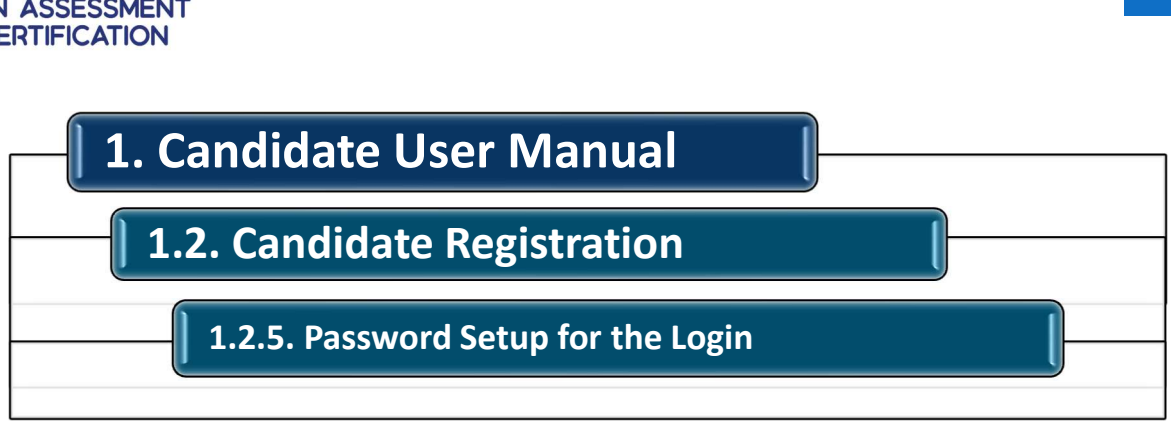

|                                                       | Skill Assessment Learning Platform                                                                               | Registration -      |
|-------------------------------------------------------|----------------------------------------------------------------------------------------------------|---------------------|
| t Password                                            |                                                                                                    | Home / Set Password |
| SET YOUR PASSWORD                                     |                                                                                                    |                     |
| Please enter the new password *<br>Enter New Password | <ul> <li>Your Password Must Contain At<br/>Least 8 Characters!</li> <li>Your Password Must Contain At</li> </ul> |                     |
| Please re-enter the new password *                    | Least 1 Number!<br>• Your Password Must Contain At<br>Least 1 Capital Letter!<br>• Your Password Must Contain At |                     |
|                                                       | Least 1 Lowercase Letter! <ul> <li>Your Password Must Contain At</li> <li>Least 1 Special Character!</li> </ul>  |                     |
| Submit                                                |                                                                                                    |                     |
|                                                       |                                                                                                    |                     |
|                                                       |                                                                                                    |                     |

Upon successful validation of the OTP, you will be requested to set your password for accessing the portal.

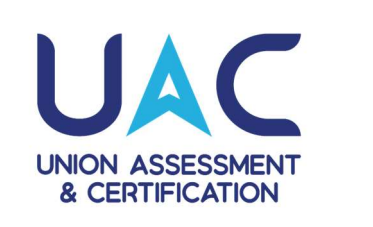

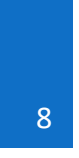

| UNION ASSESSMENT<br>& CERTIFICATION       | sessment Learning Platform        |
|-------------------------------------------|-----------------------------------|
|                                           | Login<br>amriktak5@gmail.com      |
| GROW WITH THE<br>MIDDLE EAST MOST TRUSTED |                                   |
| SKILL DEVELOPMENT<br>CERTIFICATE PROGRAM  | Vim not a robot                   |
| #GROWBIGGOFAR                             | Submit                            |
|                                           | Geregot Password                  |
|                                           | Not Registered? Create an account |

Login by username (email ID) and the password after registration process and complete human verification captcha to access the Candidate Module. You can also reset the password by clicking on forget password.

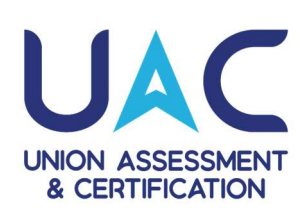

# 1. Candidate User Manual 1.4. Assessment Booking 1.4.1. Go to Booking Tab Section on the Left of the Dashboard

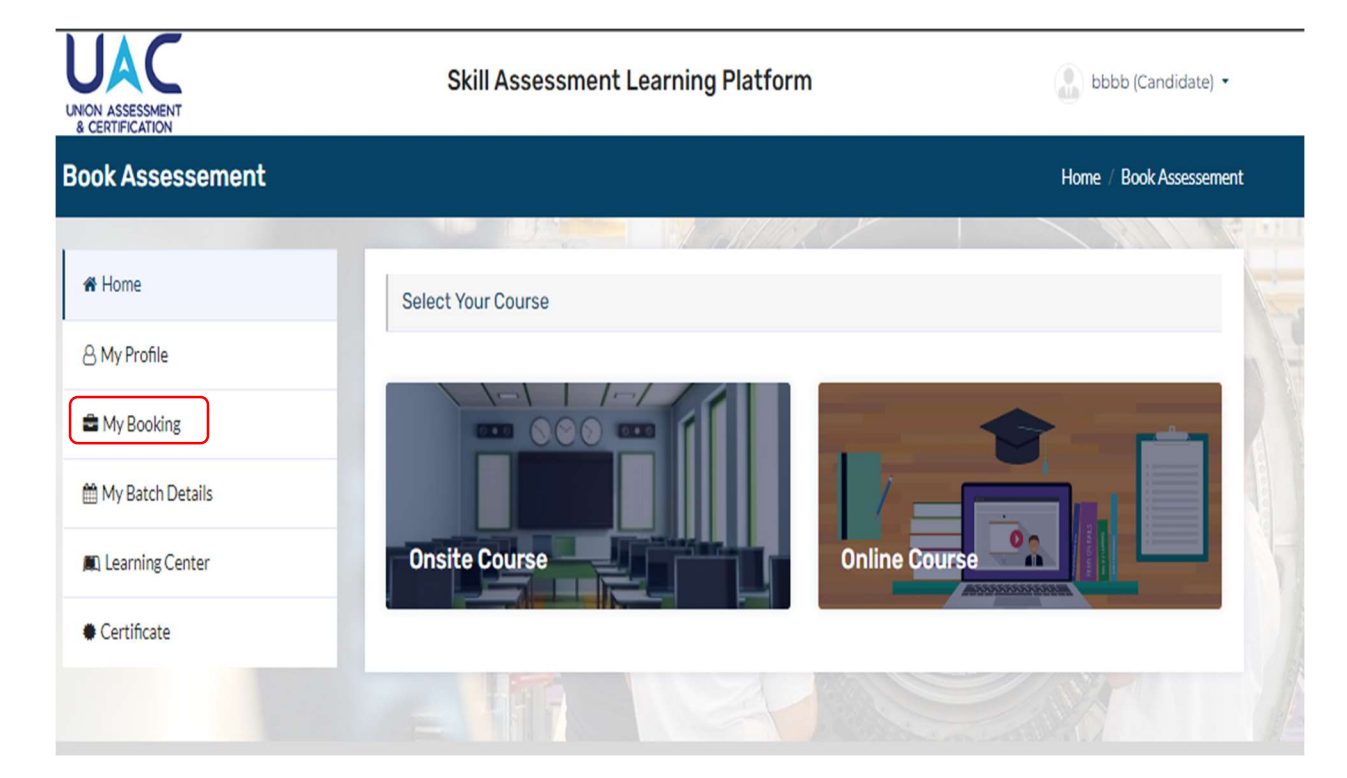

Go To My Booking / Enroll yourself to a Batch, Go to Booking Tab Section on the left side options of the Dashboard.

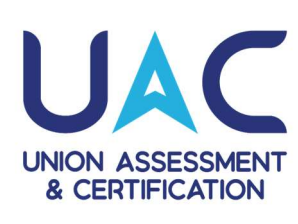

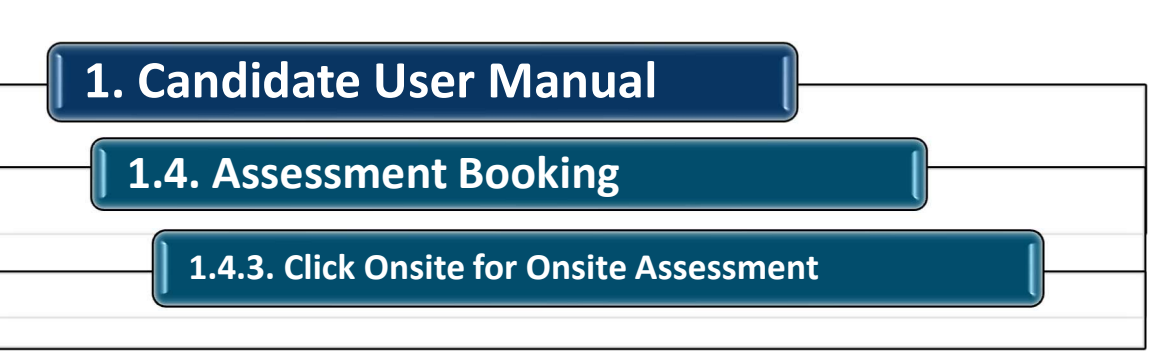

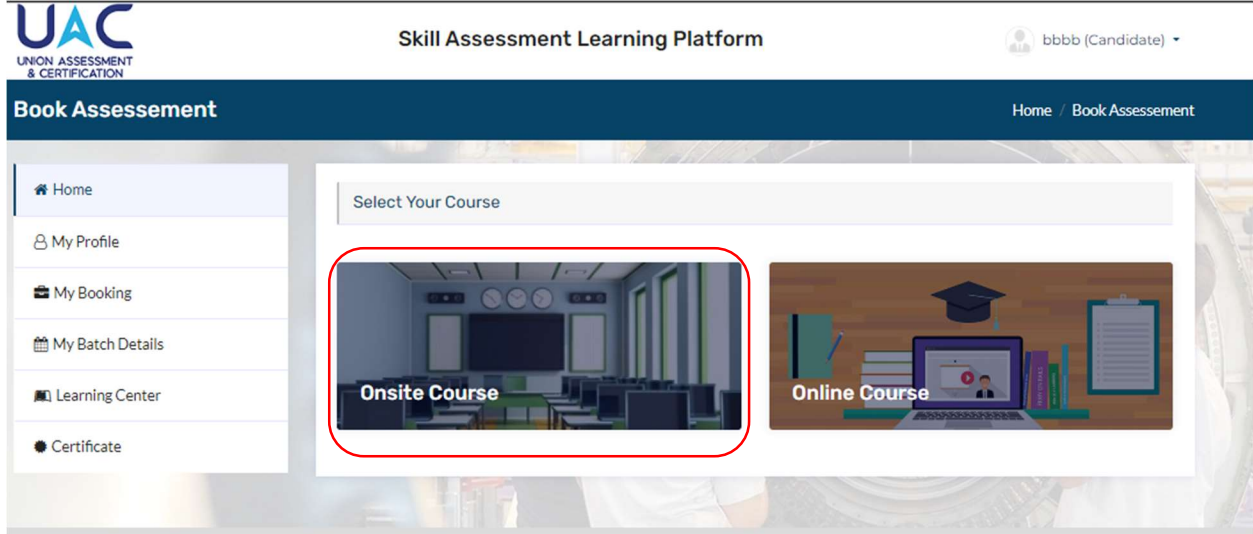

For Onsite Assessment, Click on the Onsite Course.

UAC - UNION ASSESSMENT & CERTIFICATION | 1st Floor, Block A, Tamouh Business Hub, Reem Island Abu Dhabi, UAE

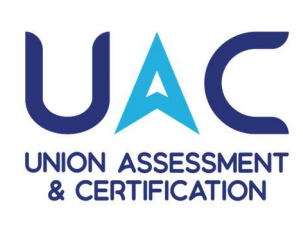

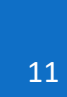

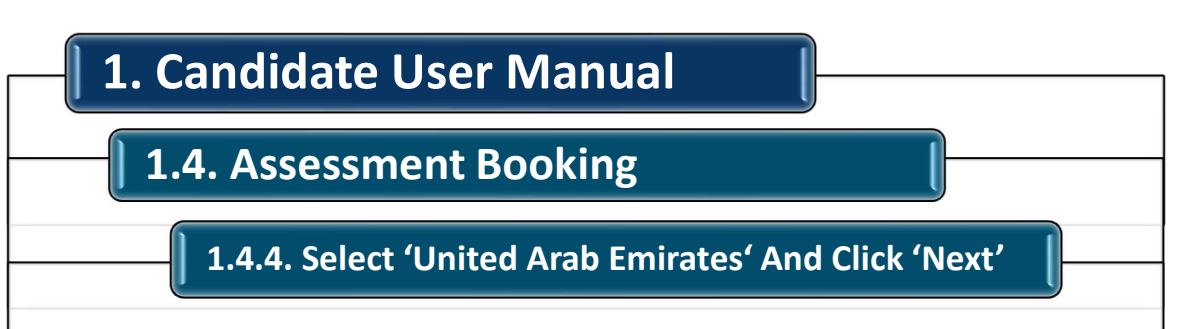

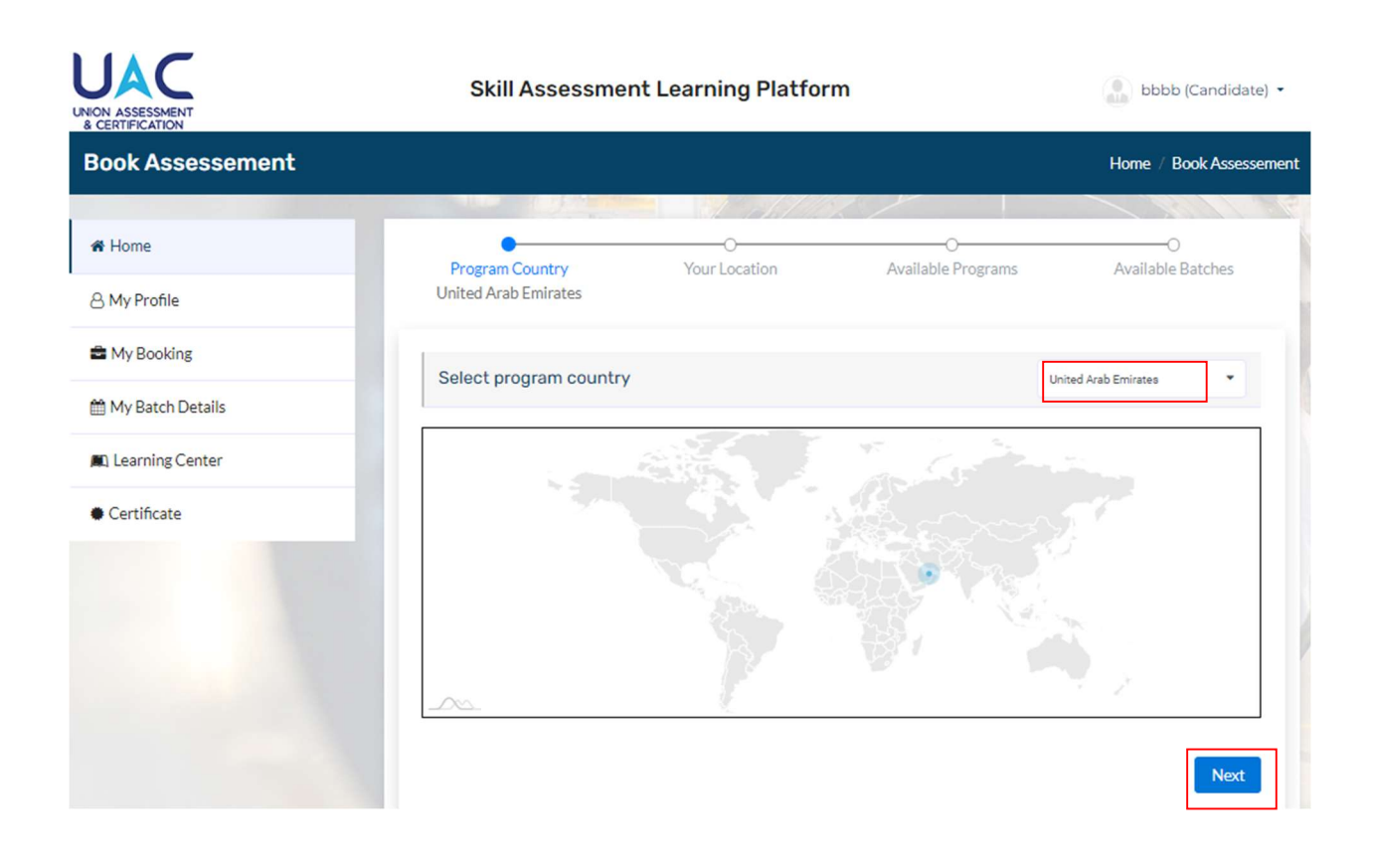

For Onsite Assessment, Select Program Country as United Arab Emirates and Click Next.

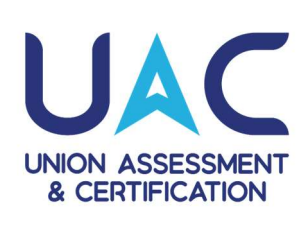

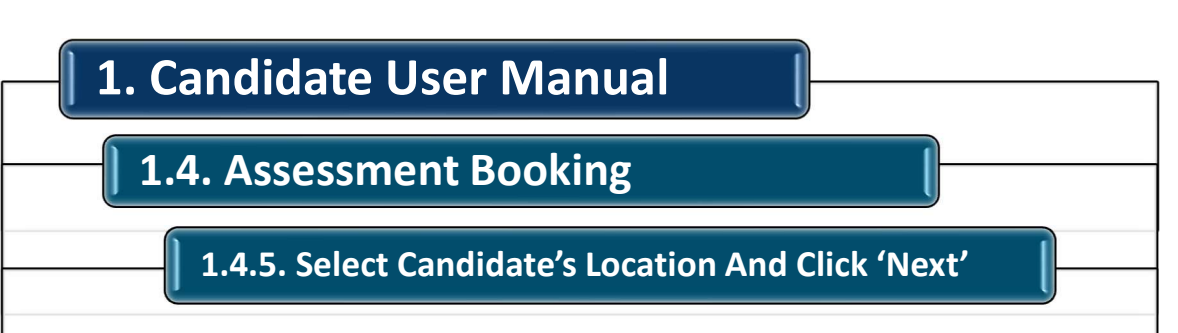

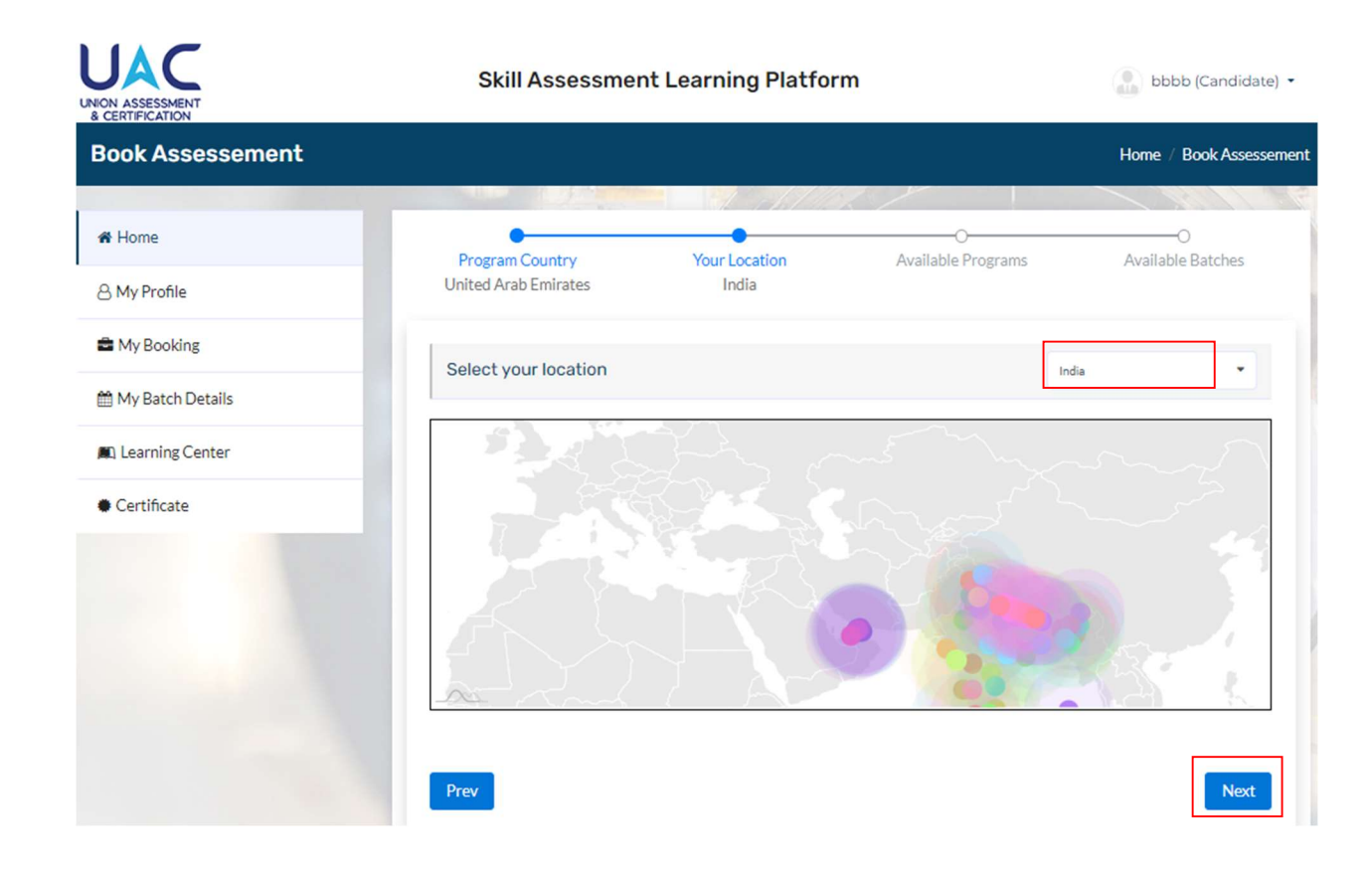

For Onsite Assessment, Select the Candidates Location and Click Next.

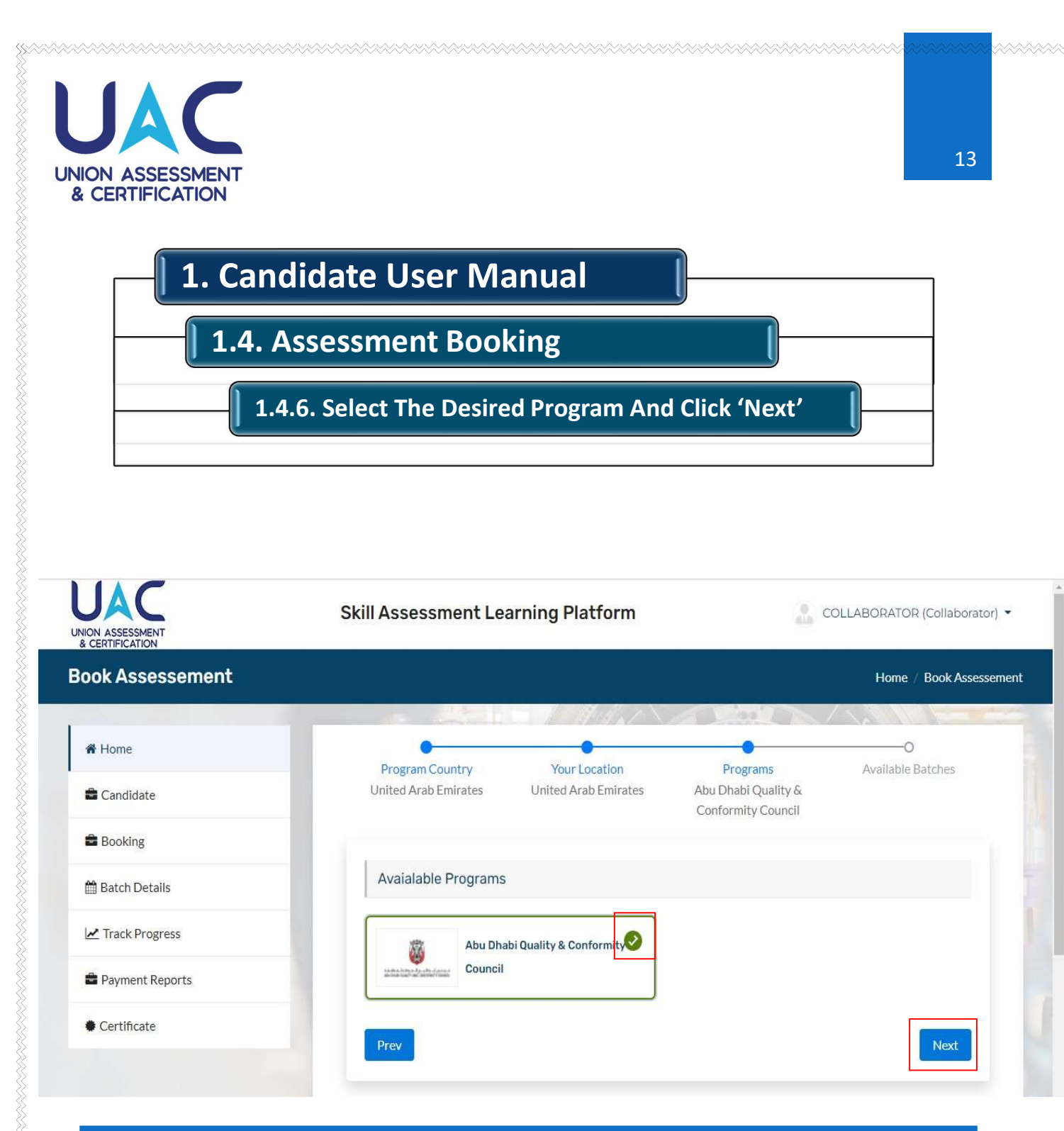

Select the desired program and click 'next'.

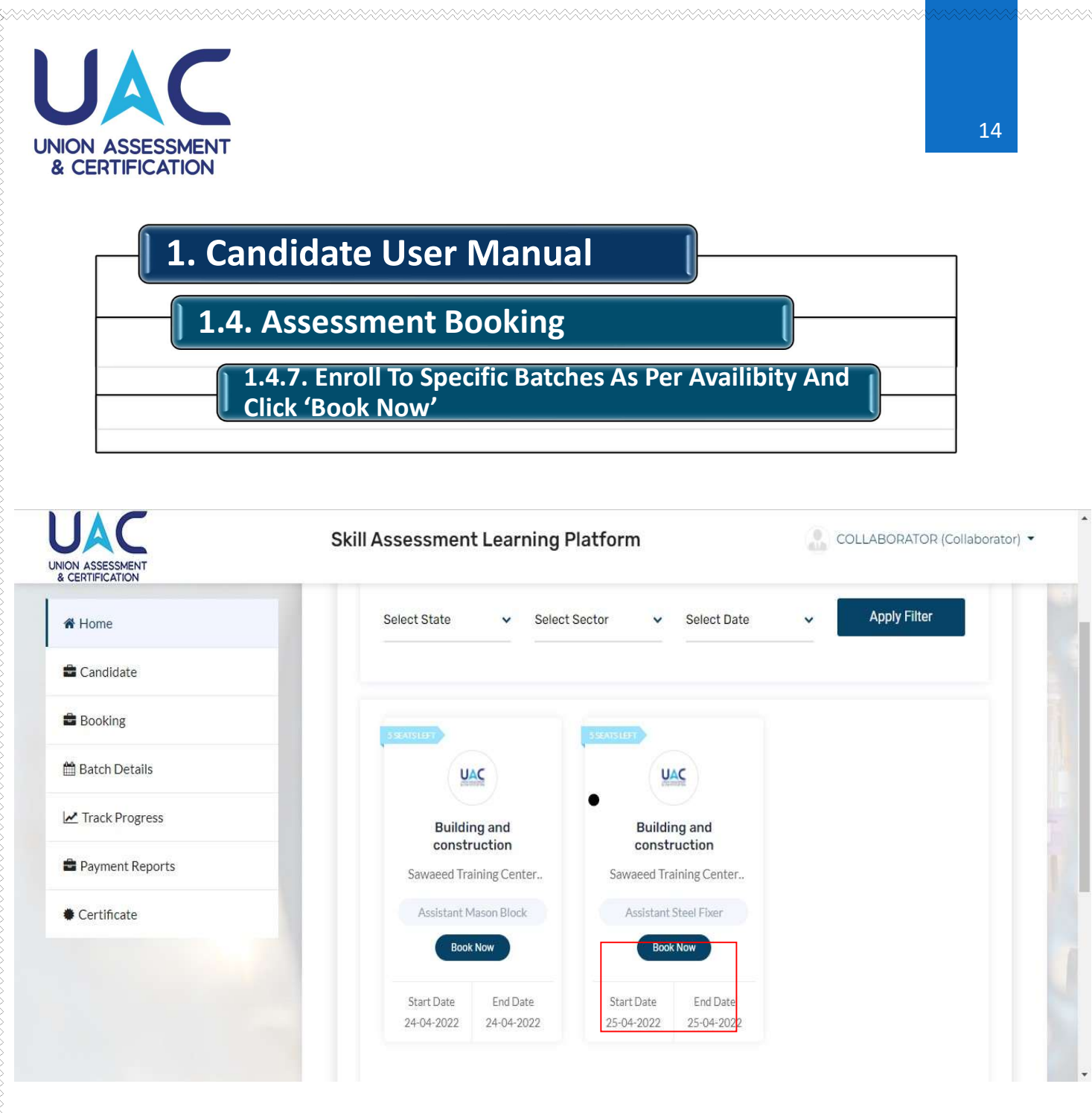

Select the desired program and click 'next'.

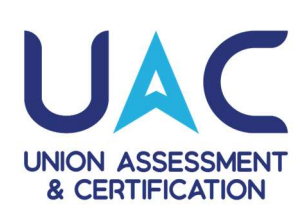

Booking'

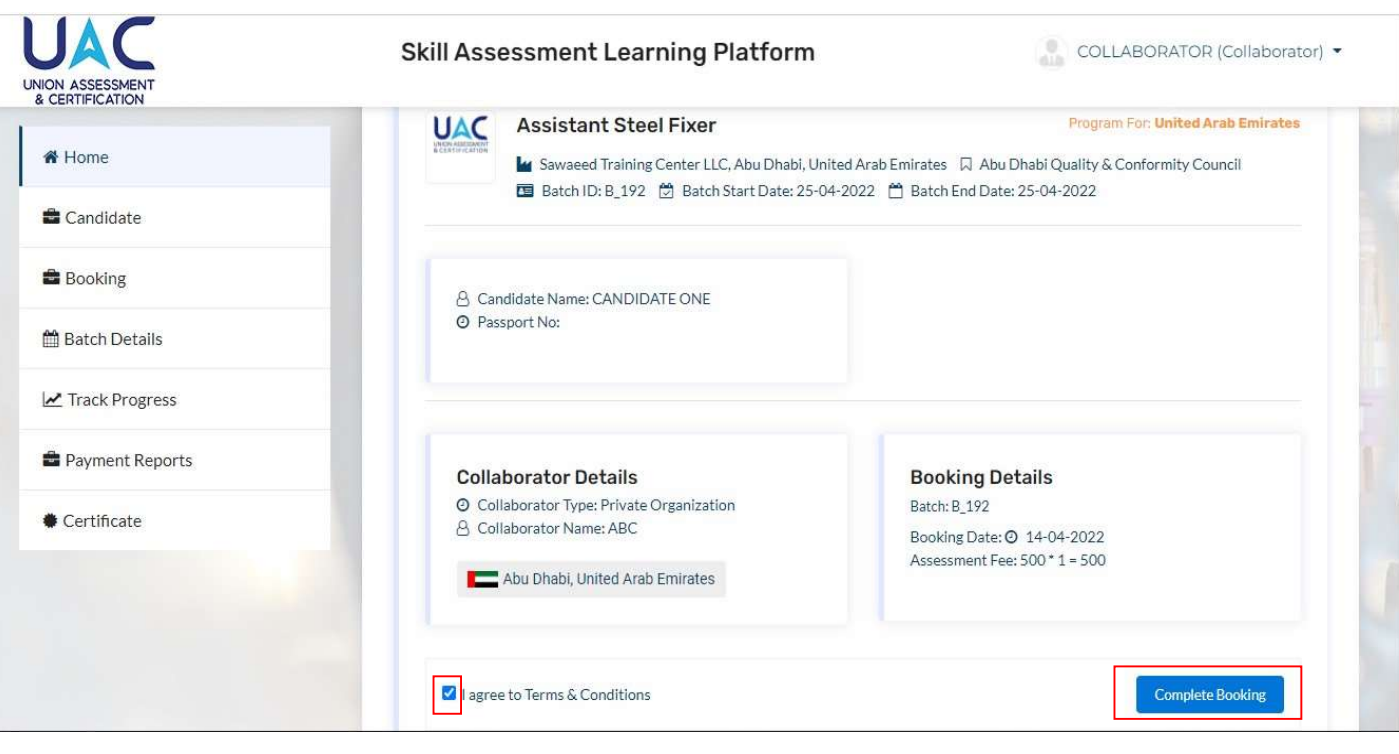

Review details and click on 'complete booking'

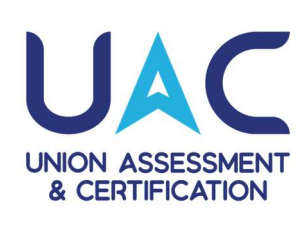

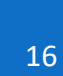

My Batches'

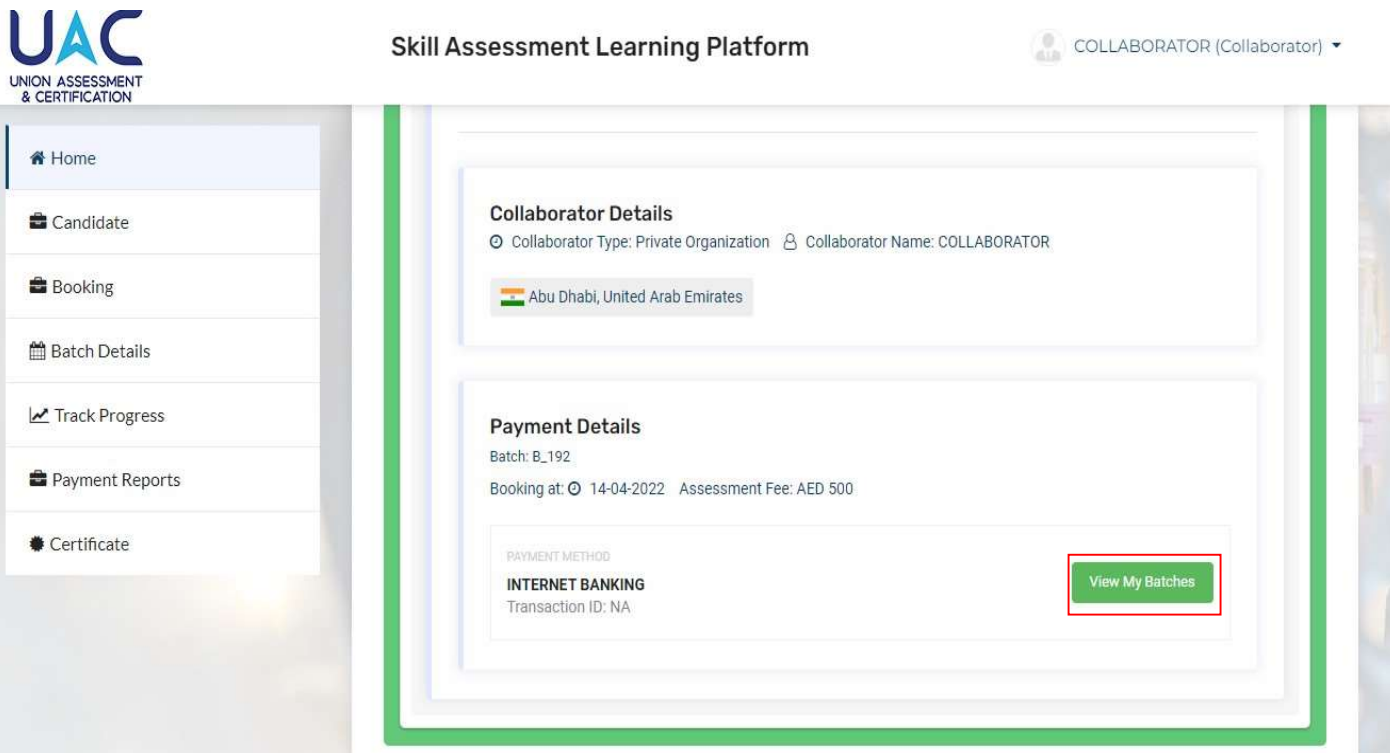

To view booked assesment, click on 'view my batches'

UAC – UNION ASSESSMENT & CERTIFICATION | 1st Floor, Block A, Tamouh Business Hub, Reem Island Abu Dhabi, UAE

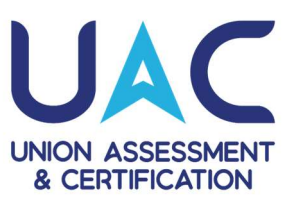

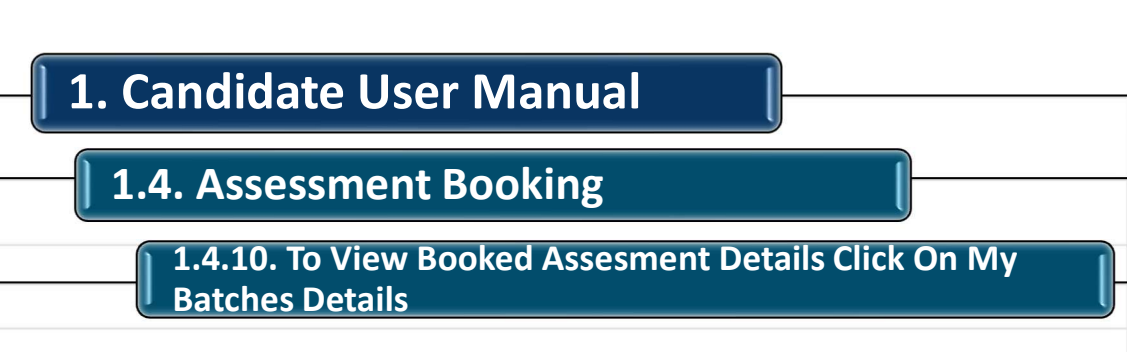

|                  | Ongoing Batch                                                                                                    |                                                                        |
|------------------|----------------------------------------------------------------------------------------------------|------------------------------------------------------------------------|
| Home             |                                                                                                    |                                                                        |
| } My Profile     | UAC Plumber                                                                                                    | Program For: United Arab Emirates                                      |
| My Booking       | Laber Austrickingh<br>A CERTIFICATION<br>■ ABC Skill, Delhi, India [J] Abu Dhabi Qu<br>■ Batch ID: B_379 (2) Batch Start Date: ( | iality & Conformity Council<br>06-01-2023 — Batch End Date: 06-01-2023 |
| My Batch Details | 🖄 Payment Receipt                                                                                                    |                                                                        |
| Learning Center  |                                                                                                    |                                                                        |
| Certificate      | Admit Card                                                                                                    | Reschedule/ Cancel                                                     |
|                  | Assessment Date: 06-01-2023                                                                                                    | O Booked on: 06-01-2023                                                |
|                  | 💶 Delhi, India 🔺                                                                                                    | Cancel                                                                 |
|                  |                                                                                                    |                                                                        |

Click on 'My Batch details '. you can download admit card, cancel or schedule the assessment booked if required from this option

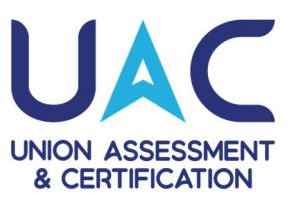

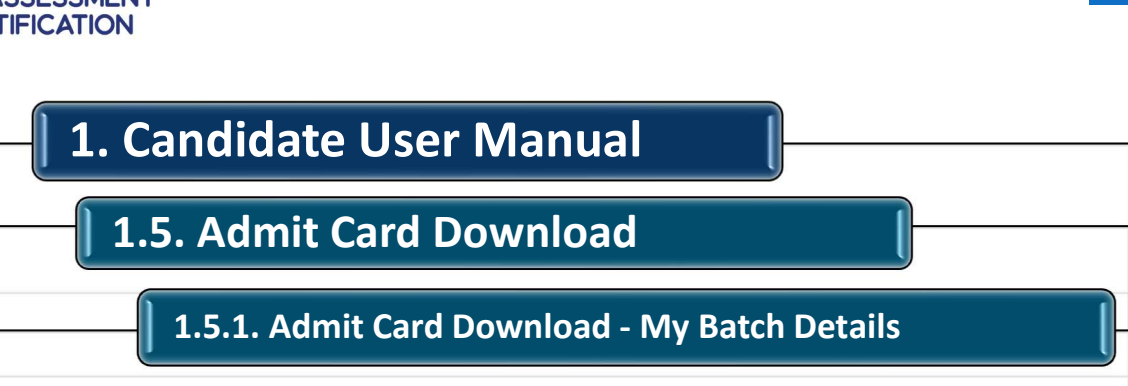

|                    | Ongoing Batch                                                                                                    |                                                                        |
|--------------------|----------------------------------------------------------------------------------------------------|------------------------------------------------------------------------|
| # Home             |                                                                                                    |                                                                        |
| 3 My Profile       | UAC Plumber                                                                                                    | Program For: United Arab Emirates                                      |
| My Booking         | Last Auriburk<br>Activitication<br>III ABC Skill, Delhi, India □, Abu Dhabi Qi<br>III Batch ID: B_379 🖄 Batch Start Date: | uality & Conformity Council<br>06-01-2023 🗂 Batch End Date: 06-01-2023 |
| 🗎 My Batch Details | 📥 Payment Receipt                                                                                                    |                                                                        |
| Learning Center    |                                                                                                    |                                                                        |
| Certificate        | Admit Card<br>Assessment Center: ABC Skill, Delhi, India                                                                  | Reschedule/ Cancel<br>Assessment Center: ABC Skill, Delhi, India       |
|                    | Assessment Date: 06-01-2023     Delhi, India                                                                              | Booked on: 06-01-2023     Reschedule     O Cancel                      |
|                    |                                                                                                    |                                                                        |

#### Click on 'download' for the admit card

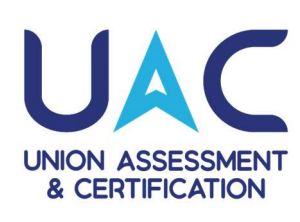

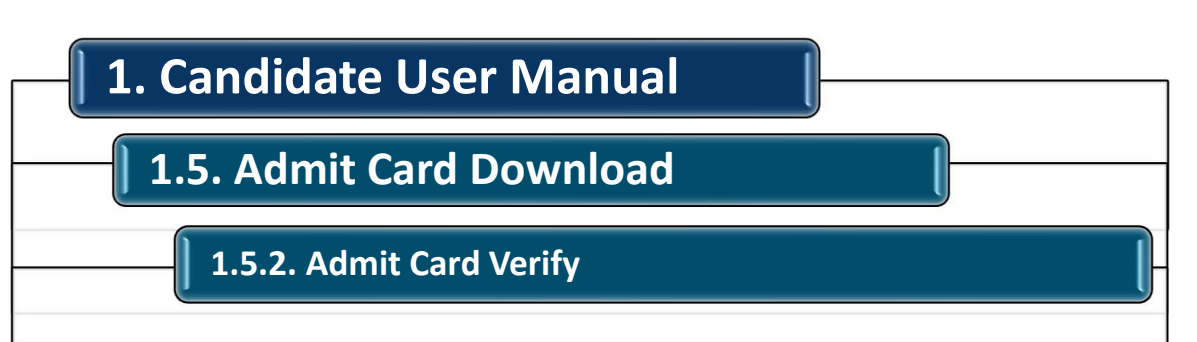

|                               | Adm                                        | it Card                                | UNION ASSESSME<br>& CERTIFICATIO    |
|-------------------------------|--------------------------------------------|----------------------------------------|-------------------------------------|
| User profile picture          | Candidate ID:                              | 934                                    |                                     |
|                               | Candidate Name:                            | CANDIDATE ON                           | E                                   |
|                               | Gender:                                    | Male                                   |                                     |
|                               | Date of Birth:                             | 01-01-99                               |                                     |
|                               | Passport Number:                           |                                        |                                     |
| This is yo<br>Assessment Date | our admit card for the assessme<br>Assessm | nt under UAC Skill Assessment Location | sment Learning Platform<br>Job Role |
| 25-04-2022                    | Abu Dhab<br>En                             | ni, United Arab                        | Assistant Steel Fixer               |

Verify the details on the admit card and printout and bring a copy to the assessment center

UAC - UNION ASSESSMENT & CERTIFICATION | 1st Floor, Block A, Tamouh Business Hub, Reem Island Abu Dhabi, UAE

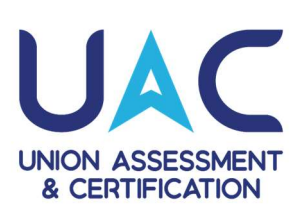

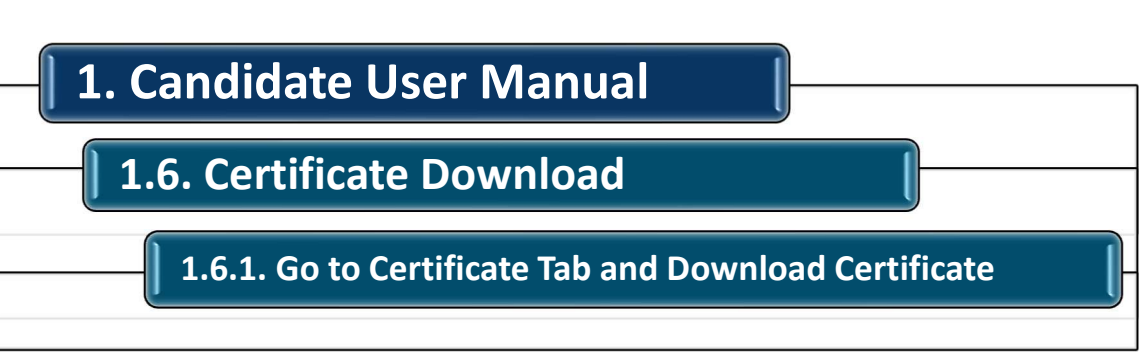

|   | UNON ASSESSMENT<br>& CERTIFICATION | Skill Assessment Learning Platform           | (Candidate) *       |
|---|------------------------------------|----------------------------------------------|---------------------|
| ( | Certificates                       |                                              | Home / Certificates |
|   |                                    |                                              | - 10/11/10          |
|   | # Home                             | Certificate                                  |                     |
|   | & My Profile                       |                                              |                     |
|   | 🚔 My Booking                       | ■□                                           | A R                 |
|   | 🛗 My Batch Details                 |                                              | 17                  |
|   | 🛋 Learning Center                  | Assessment Not recome & Download Certificate | 9.E                 |
|   | • Certificate                      |                                              |                     |

Once the email for the assessment result is announced then go to the Certificate Tab and click on the download option for the assessment batch to download the Certificate.

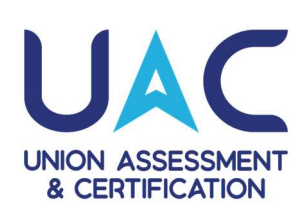

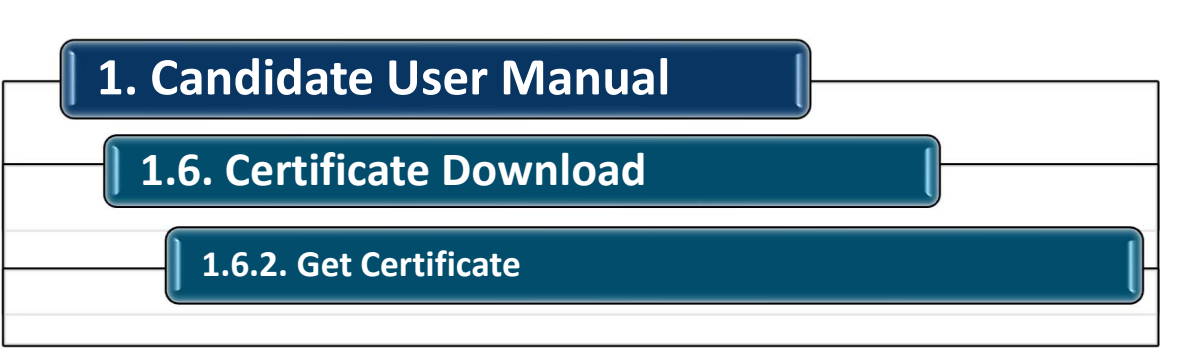

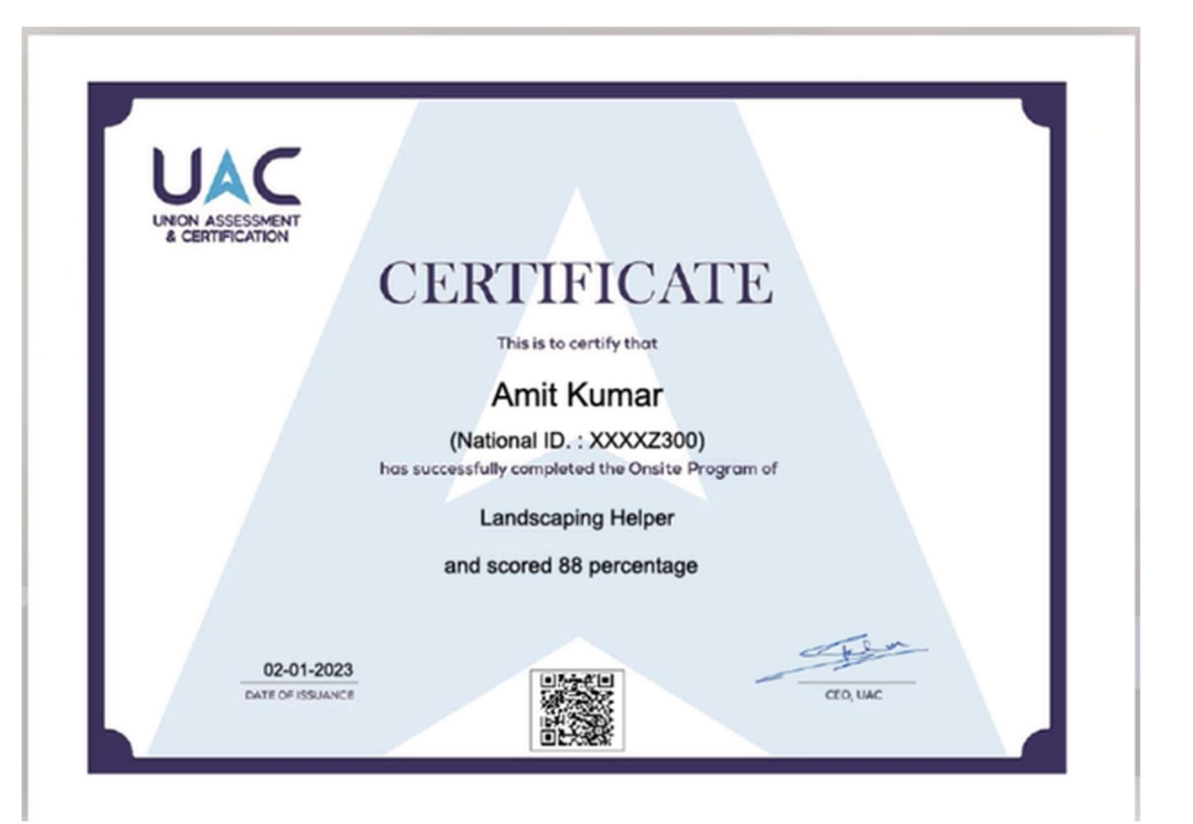

#### Get the Certificate

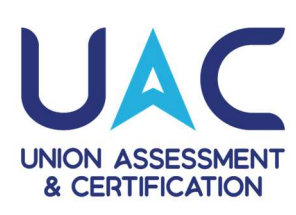

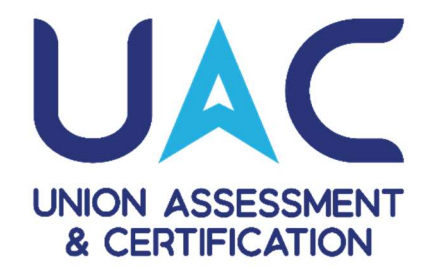

## USER MANUAL FOR CANDIDATE

END

## Thank you !

If you have any further enquires and support assistance you can contact us on support@uacuae.com

UAC - UNION ASSESSMENT & CERTIFICATION | 1st Floor, Block A, Tamouh Business Hub, Reem Island Abu Dhabi, UAE